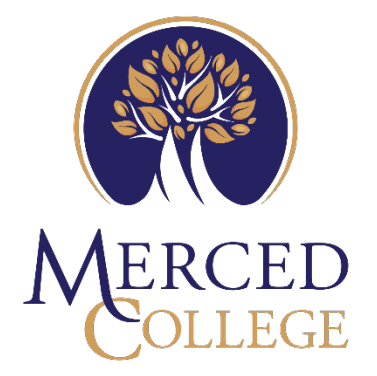

## OUTLOOK FOR DESKTOP USER

## Contents

| on to Office |
|--------------|
|--------------|

## Migration to Office

1. After your email has been migrated to the cloud you will receive a prompt, click "OK"

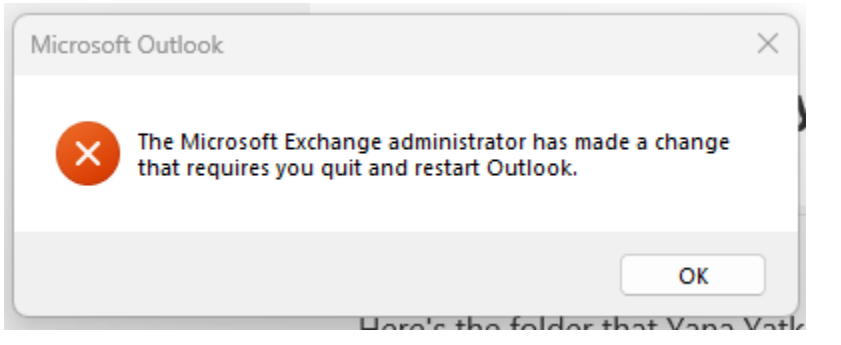

2. If you use webmail.mccd.edu and you will get this message below, click the link to be directed to your mail.

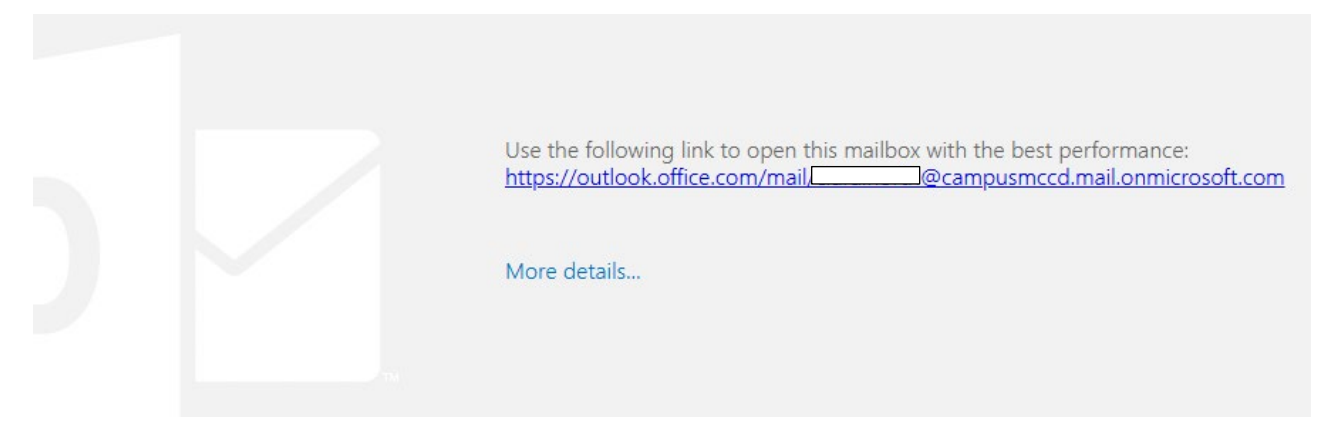

Note: If you encounter any issues after you restart your Outlook contact the help desk at helpdesk.mccd.edu or call (209) 384-6180.